# 悠遊付App

## 台中市路邊停車費繳費說明

1、會員註冊(1/3)

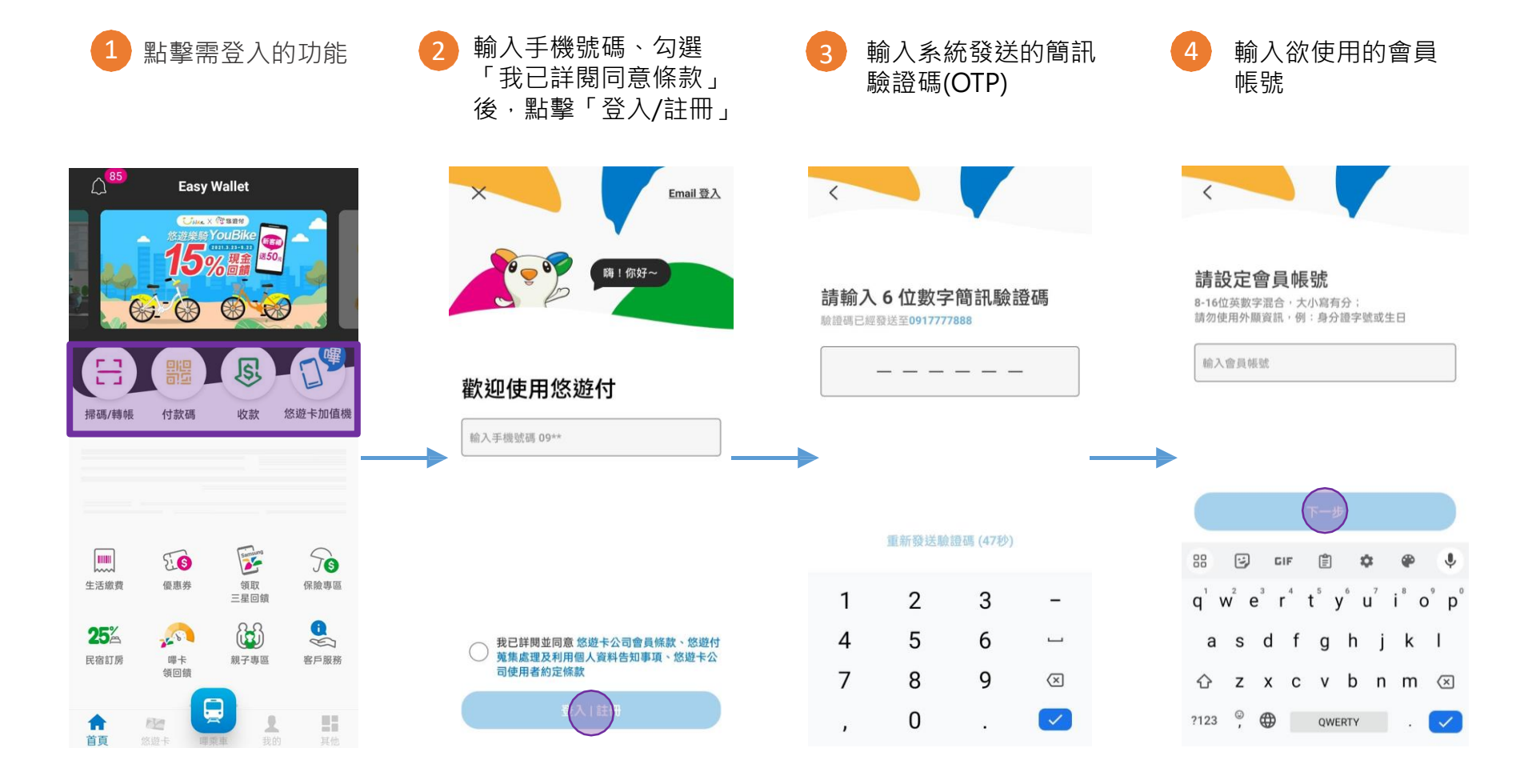

1、會員註冊(2/3)

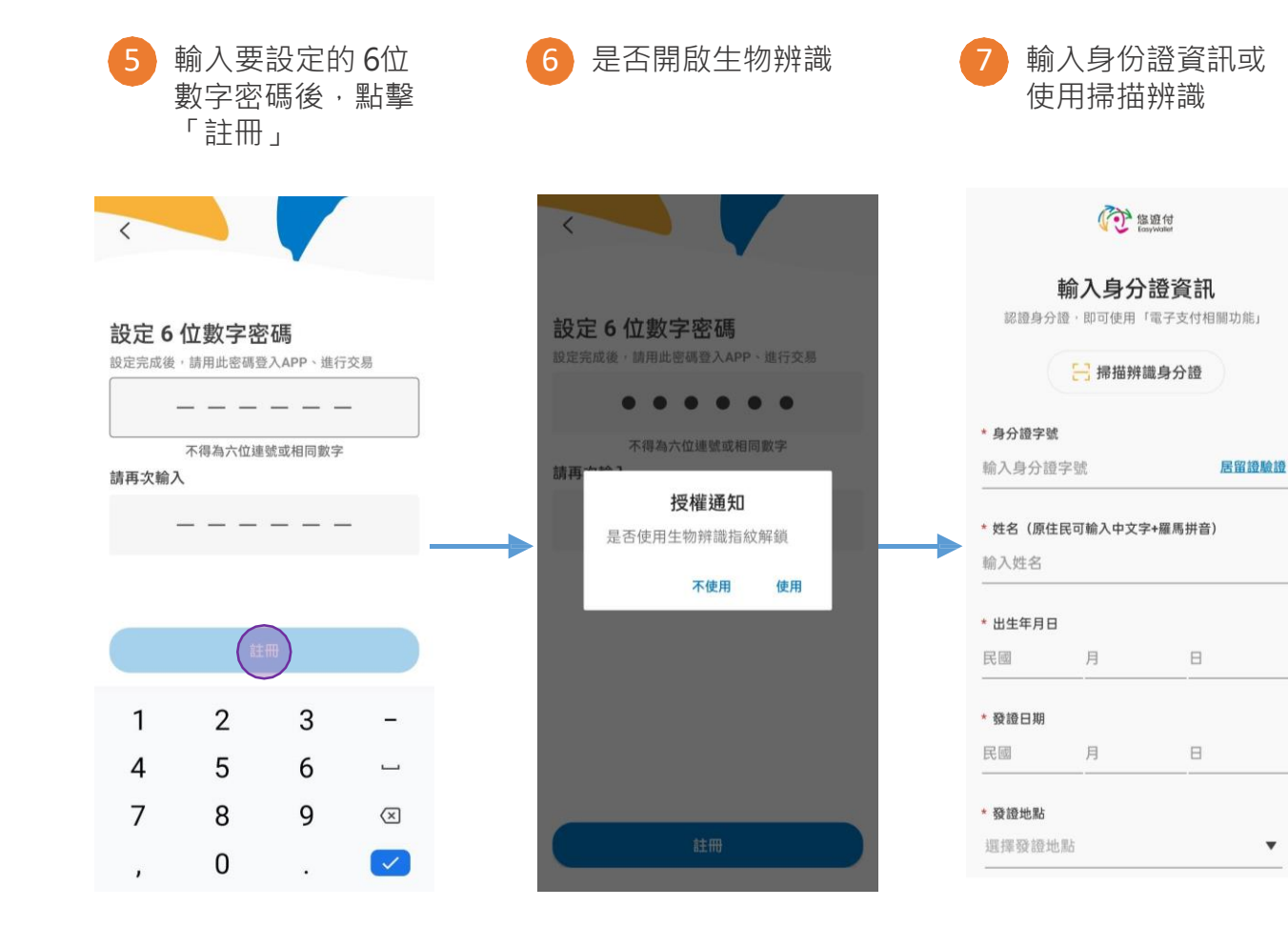

#### 需要填寫的欄位

| * 身分證字號    | 設       |         |
|------------|---------|---------|
| A123456789 |         | 居留證驗證   |
| * 姓名(原住    | 主民可輸入中文 | 字+羅馬拼音) |
| 王小明        |         |         |
| * 出生年月E    | 3       |         |
| 080        | 01      | 01      |
| * 發證日期     |         |         |
| 080        | 01      | 01      |
| * 發證地點     |         |         |
| 北市         |         | •       |
| * 領補換類別    | IJ      |         |

| 初發 | 補發 | 換發 |  |
|----|----|----|--|
|    |    |    |  |

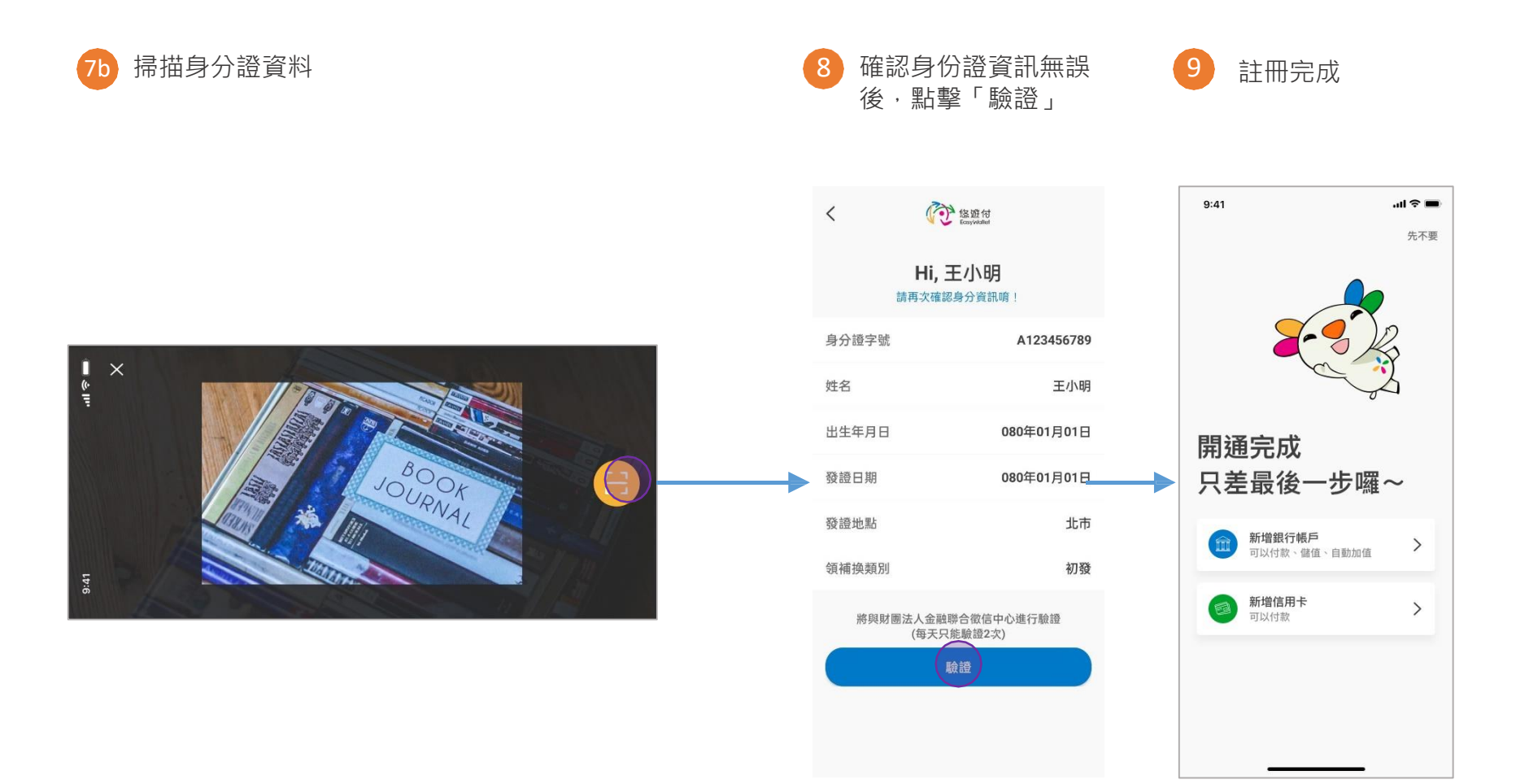

2、車號查詢繳費 (1/3)

Step 1. 悠遊付首頁點擊「生活繳費」 點擊「停車費」

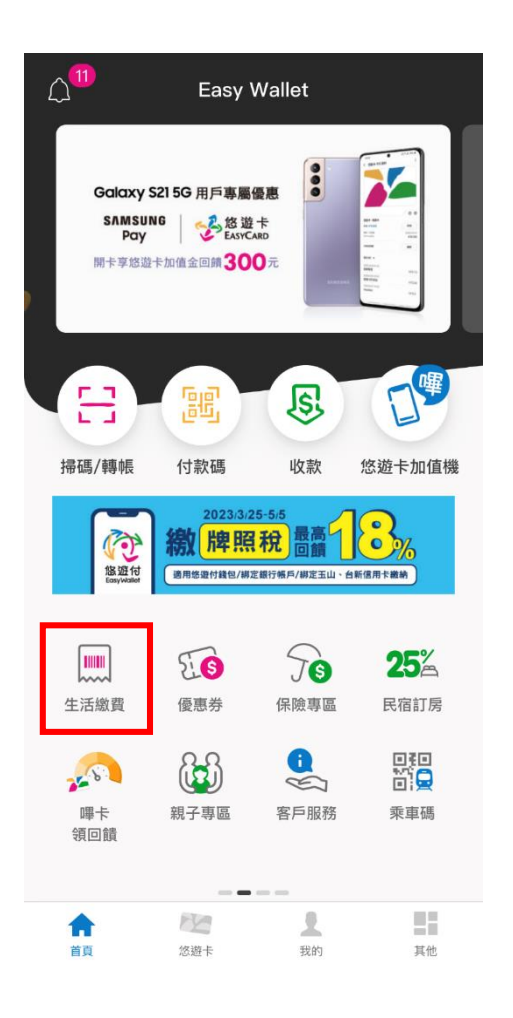

Step 2.

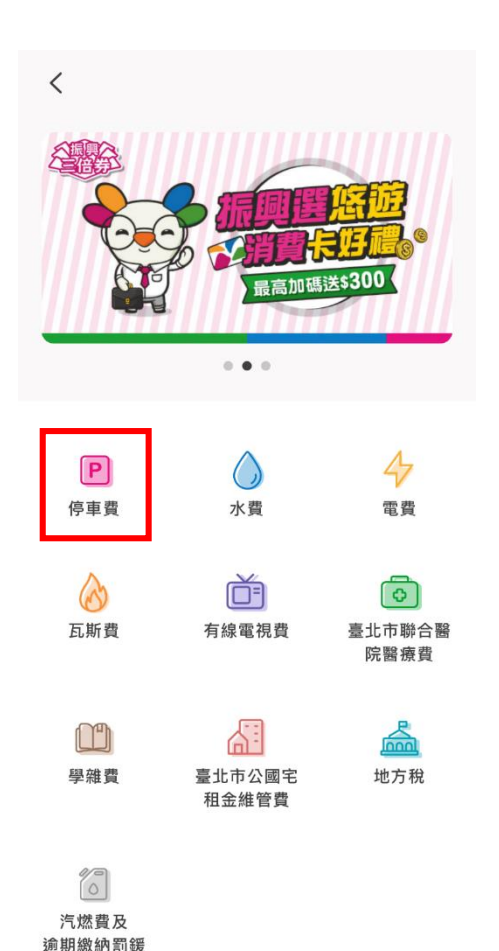

Step 3. 點擊「汽機車路邊停車費」

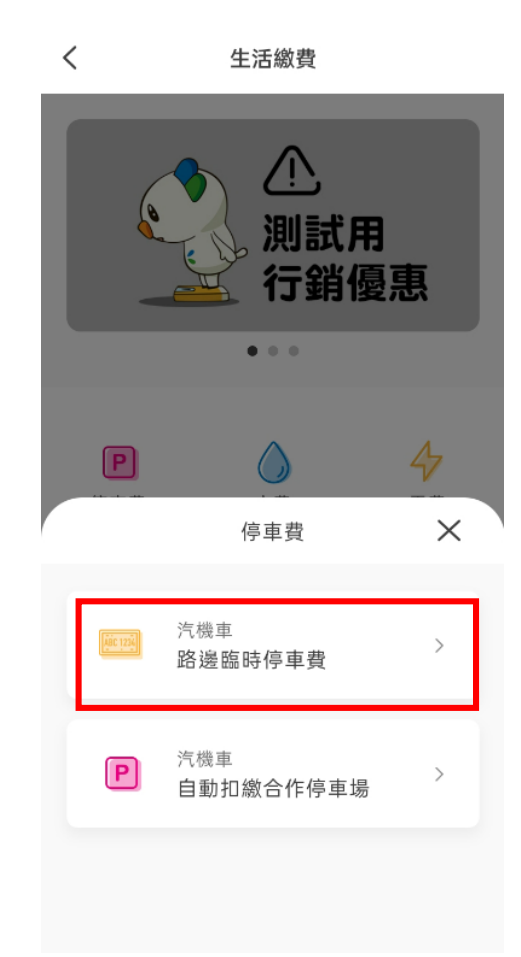

### 2、車號查詢繳費 (2/3)

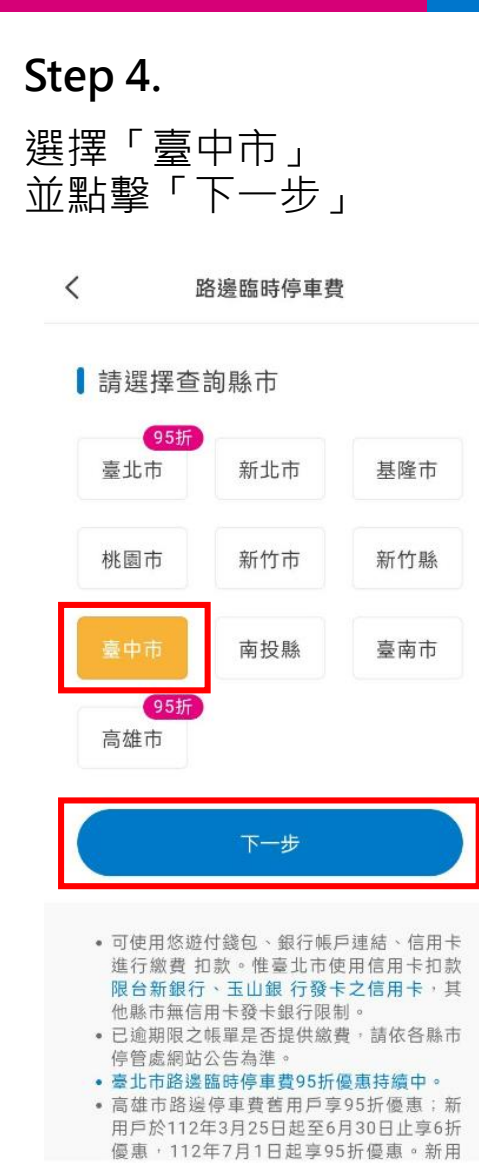

Step 5.

輸入車號,選擇車種 點擊「查詢待繳帳單」

| <             | 路邊                        | 臺臨時停車               | 費                   |
|---------------|---------------------------|---------------------|---------------------|
| 言             | 輸入車號                      |                     | [] 掃描               |
| 車號            | (範例:AB                    | 3C-1234 व्          | 党 1234-ABC)         |
|               | EASY                      | -                   | 06                  |
| 車種            |                           |                     |                     |
|               | 機車                        |                     | 汽車                  |
| 0             | <i>綁</i> 定車號,;            | 新停車單自               | 動通知                 |
|               | 查                         | 詢待繳帳單               |                     |
| ● 結<br>招<br>矢 | 『定生效後(f<br>度收「臺中市』<br>□。  | 作業需 1-2 (<br>各邊停車費」 | 固工作天),即可<br>待繳帳單推播通 |
| 司。<br>-<br>老  | 同一車號一天向<br>−次。<br>昔已設定銀行目 | 內,僅提供絲<br>自動扣繳,言    | 都定及解綁申請各<br>青勿重複繳費。 |
| • 1           | 青確認車輛離却                   | 易後,再繳絲              | 內停車費。               |

#### Step 6.

勾選欲繳之帳單,確認金額 與付款方式後點擊「去繳費」

| <                     | 待繳帕                                          | 東単      |            |
|-----------------------|----------------------------------------------|---------|------------|
| E                     | 臺中市 ∣ 汽車<br>EASY-06                          |         |            |
|                       | 一次最多顯                                        | 示 99 筆  |            |
| AZZ20<br>停車日期<br>繳費期限 | D23092702042<br>月:2023/08/14<br>見:2024/12/31 | \$815   |            |
| AZZ20<br>停車日期<br>繳費期限 | D23100602115<br>月:2023/08/21<br>見:2024/12/31 | \$975   | $\bigcirc$ |
| AZZ20<br>停車日其<br>繳費期限 | 023101202110<br>月:2023/08/29<br>見:2024/12/31 | \$835   | $\bigcirc$ |
| 付款方                   | <sub>式</sub><br>悠遊付錢包                        | \$5,271 | •          |
| 總金額<br>(含手編           | 815元<br><sub>(費0元)</sub>                     | 去繳費     |            |

### 2、車號查詢繳費 (3/3)

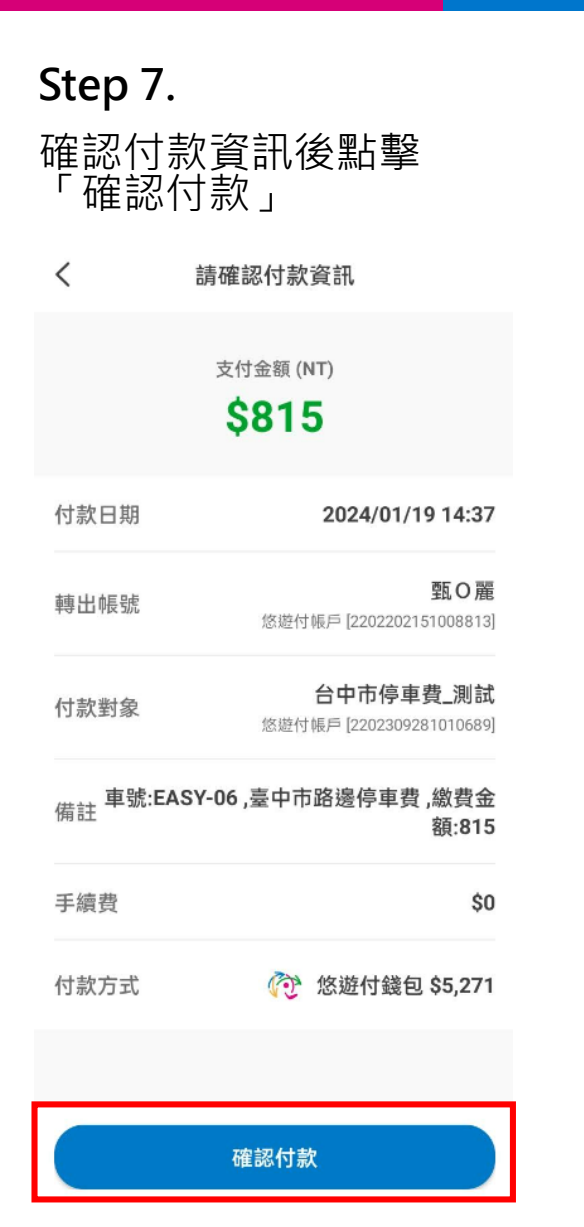

| Step       | 8.                                               |                                                                    |  |
|------------|--------------------------------------------------|--------------------------------------------------------------------|--|
| 再次码<br>擊「码 | 確認繳費<br>確認」                                      | 金額後點                                                               |  |
| <          | 請確認付款                                            | 資訊                                                                 |  |
|            | 支付金額 (N                                          | (T)                                                                |  |
|            | \$815                                            | 5                                                                  |  |
| 付款日期       |                                                  | 2024/01/19 14:37                                                   |  |
| 轉出         | 確認支付 \$815<br>市停車費_測試<br>易為線上即®<br><sup>取消</sup> | 藍O麗<br> 8813 <br> 約[台中<br> 1],此交<br>時扣款<br>@@@<br>#在<br>ま15<br>815 |  |
| 付款方式       | R                                                | 悠遊付錢包 \$5,271                                                      |  |
|            | 確認付款                                             |                                                                    |  |

**Step 9.** 繳費成功

| 支付金額(                       | (NT)<br>E |
|-----------------------------|-----------|
| <b>QOI</b><br>2024/01/19 1/ | 4:37:51   |
| 付款對象                        | 台中市停車費_測試 |
| 支付工具                        | 悠遊付錢包     |
| 手續費                         | \$0       |
| 悠遊付帳戶餘額                     | \$4,456   |
| 可以到「我的 - 交易紀錄               | 泉」查看消費明細  |
| 完成                          |           |
|                             |           |

3、單號掃碼繳費 (1/3)

Step 1. 悠遊付首頁點擊「生活繳費」 點擊「停車費」

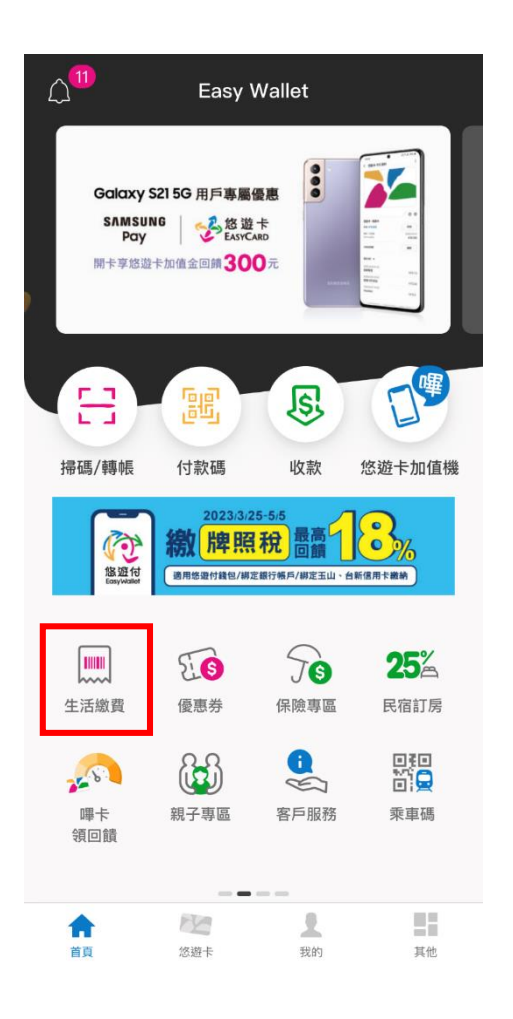

Step 2.

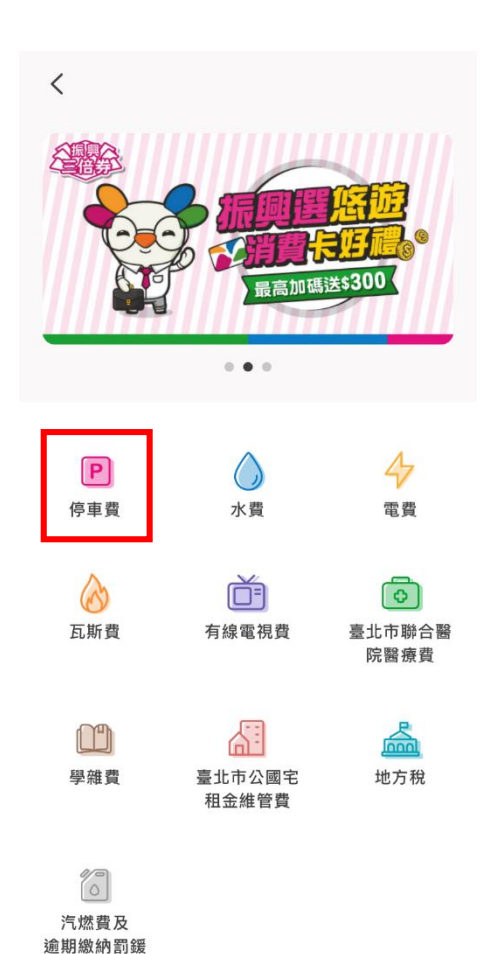

Step 3. 點擊「汽機車路邊停車費」

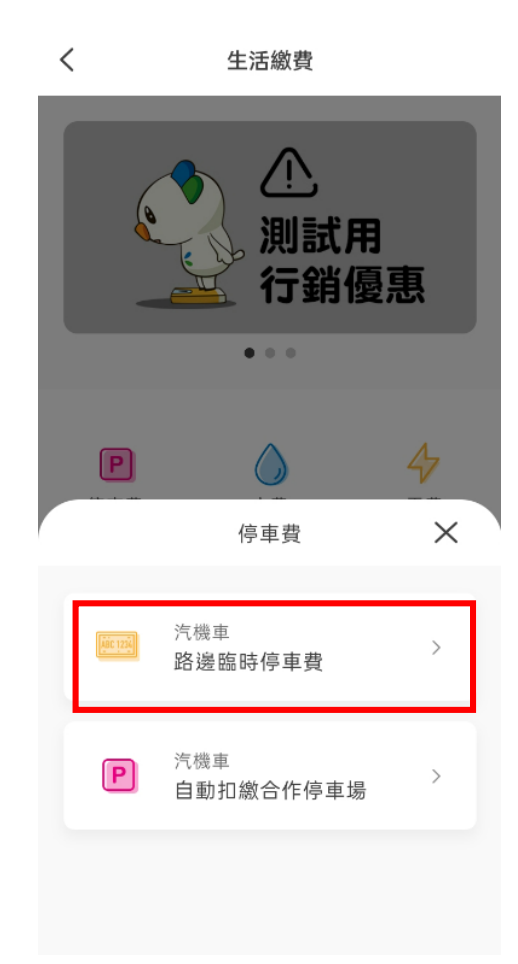

3、單號掃碼繳費 (2/3)

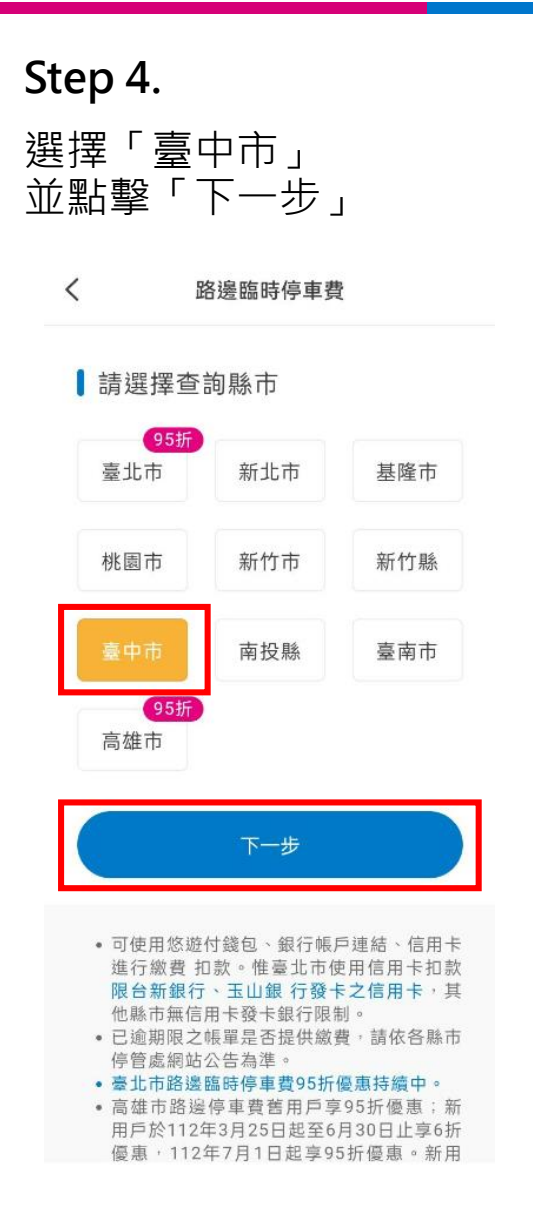

#### Step 5. 選擇「掃描」 < 路邊臨時停車費 請輸入車號 **車號**(範例:ABC-1234或1234-ABC) 車種 汽車 綁定車號,新停車單自動通知 接收「臺中市路邊停車費」待繳帳單推播通 知。 • 同一車號一天內,僅提供綁定及解綁申請各 一次。 若已設定銀行自動扣繳,請勿重複繳費。 請確認車輛離場後,再繳納停車費。

#### Step 6.

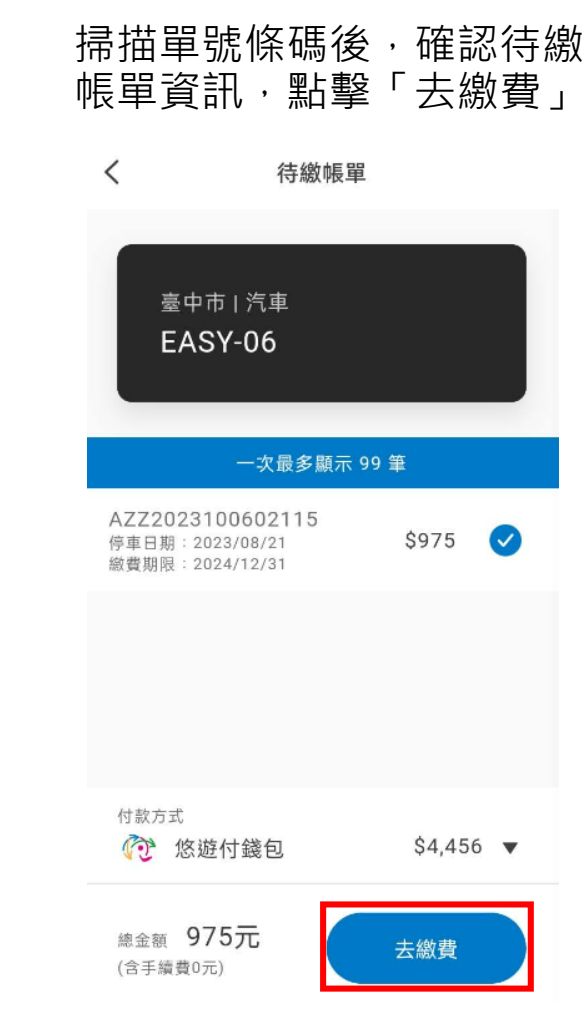

3、單號掃碼繳費 (3/3)

| Step 7             | •                                      |
|--------------------|----------------------------------------|
| 確認付<br>「確認         | 款資訊後點擊<br>付款」                          |
| <                  | 請確認付款資訊                                |
|                    | 支付金額 (NT)<br><b>\$975</b>              |
| 付款日期               | 2024/01/19 15:14                       |
| 轉出帳號               | <b>甄〇麗</b><br>悠遊付帳戶 [2202202151008813] |
| 付款對象               | 台中市停車費_測試<br>您遊付帳戶 [2202309281010689]  |
| <sub>備註</sub> 車號:E | ASY-06 ,臺中市路邊停車費 ,繳費金<br>額:975         |
| 手續費                | \$0                                    |
| 付款方式               |                                        |
|                    |                                        |
|                    | 確認付款                                   |

| Step                   | 8.                                                                   |  |
|------------------------|----------------------------------------------------------------------|--|
| 再次<br>撃「               | 確認繳費金額後點<br>確認」                                                      |  |
| <                      | 請確認付款資訊                                                              |  |
|                        | 支付金額 (NT)<br><b>\$975</b>                                            |  |
| 付款日期                   | 2024/01/19 15:14                                                     |  |
| 轉出 <sup>產品。</sup><br>石 | 甄O麗<br>8813]<br>確認支付 \$975 給 [台中<br>市停車費_測試],此交 測試<br>易為線上即時扣款 0689] |  |
| 備註                     | 取消 確定 费金<br>:975                                                     |  |
| 手續費                    | \$0                                                                  |  |
| 付款方式                   | ⑦ 悠遊付錢包 \$4,456                                                      |  |
|                        | 確認付款                                                                 |  |

Step 9.

付款對象

支付工具

手續費

悠遊付帳戶餘額

繳費成功

支付金額 (NT) **\$975** 2024/01/19 15:14:38

可以到「我的-交易紀錄」查看消費明細

完成

台中市停車費\_測試

悠遊付錢包

\$0

\$3,481

4、車號綁定 (1/2)

**Step 1.** 悠遊付首頁點擊「生活繳費」

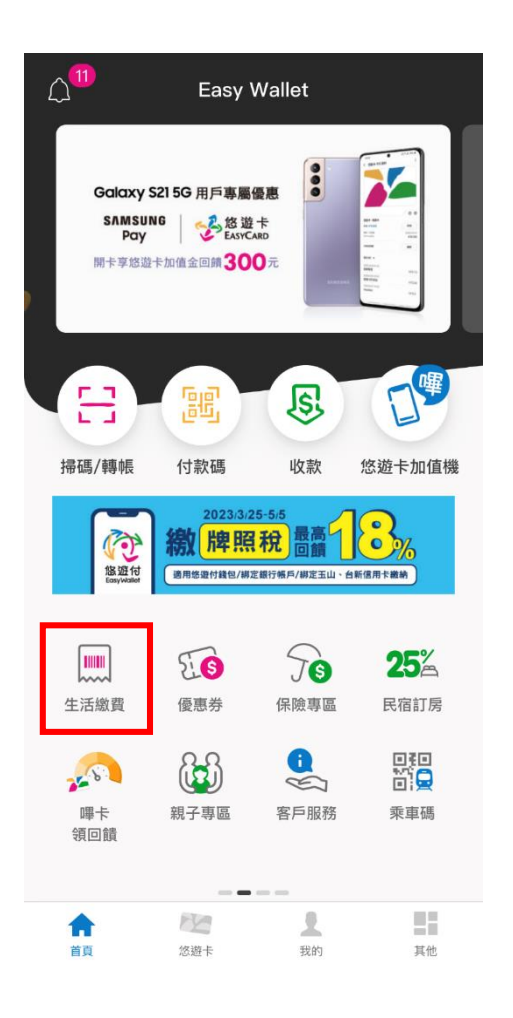

**Step 2.** 點擊「停車費」

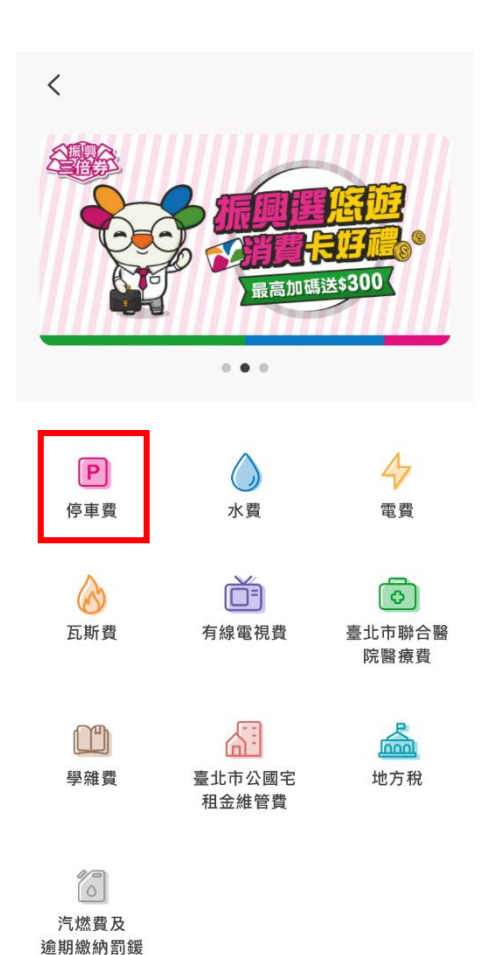

Step 3. 點擊「汽機車路邊停車費」

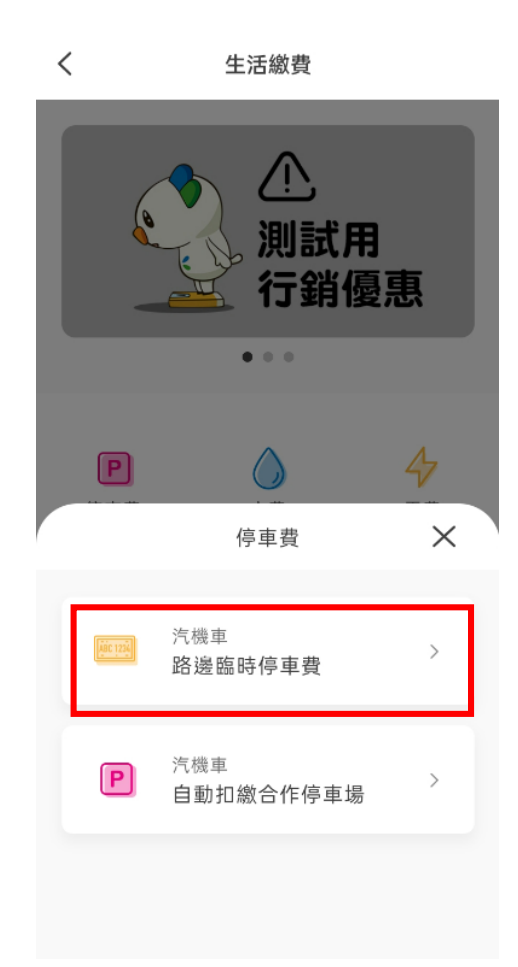

### 4、車號綁定 (2/2)

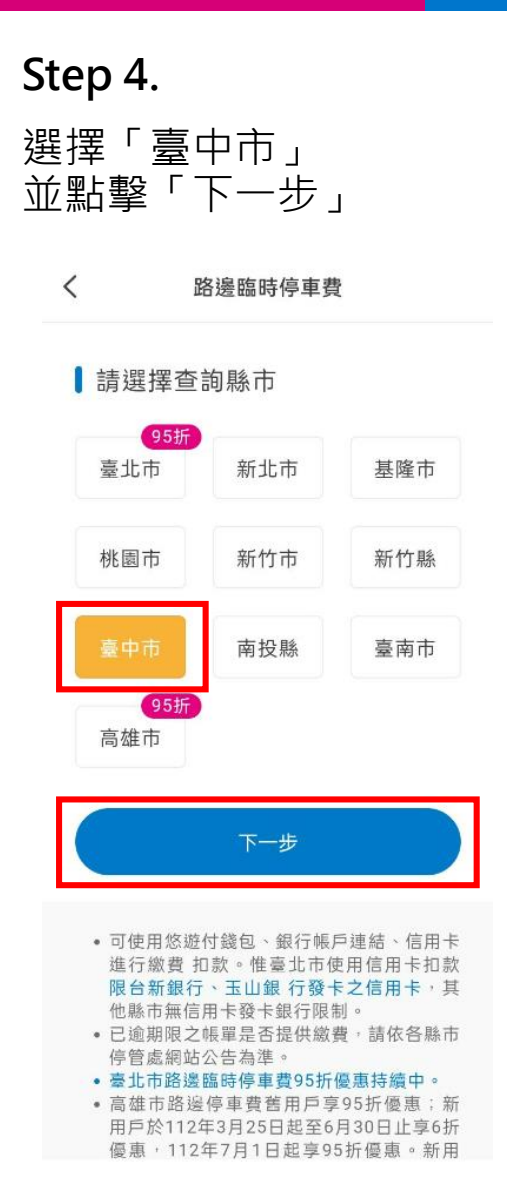

| Step 5.                                                                                                    |
|----------------------------------------------------------------------------------------------------|
| 輸入車號與車種,並勾選<br>「綁定車號,新停車單自動通知」<br>後,點擊「查詢待繳帳單」                                                                                                    |
| 1 回返咖啡仔干员                                                                                                    |
| 請輸入車號                                                                                                    |
| <b>車號</b> (範例:ABC-1234 或 1234-ABC)                                                                                                    |
| EASY — 06                                                                                                    |
| 車種                                                                                                    |
| 機車                                                                                                    |
| ✔ 綁定車號,新停車單自動通知                                                                                                    |
| 查詢待繳帳單                                                                                                    |
| <ul> <li> 綿定生效後(作業需 1-2 個工作天),即可接收「臺中市路邊停車費」待繳帳單推播通知。 </li> <li> 同一車號一天內,僅提供綁定及解綁申請各一次。 </li> <li> 若已設定銀行自動扣繳,請勿重複繳費。 </li> <li> 請確認車輛離場後,再繳納停車費。 </li> </ul> |

#### Step 6.

綁定之車號後續可直接查詢 待繳車單

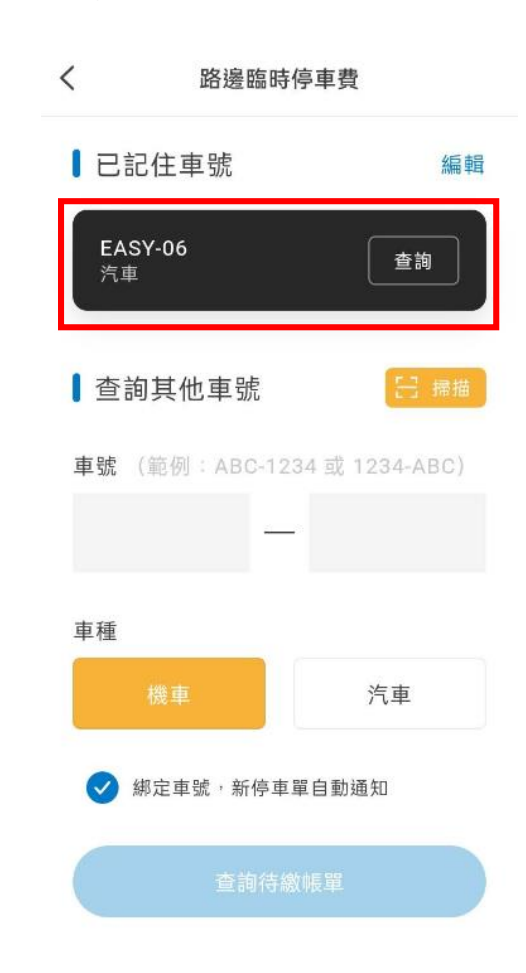